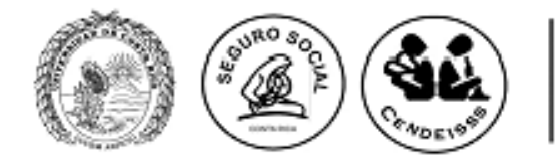

# EXAMEN DE LA I ETAPA DEL PROCESO DE SELECCIÓN Y ADMISIÓN PARA INGRESAR AL PROGRAMA DE POSGRADO EN ESPECIALIDADES MÉDICAS DE LA UNIVERSIDAD DE COSTA RICA REALIZADO EL DOMINGO 22 DE FEBRERO DEL 2015

# **II RESULTADOS PROVISIONALES 2015-2016**

- 1. Recuerde que estas notas son **<u>PROVISIONALES</u>**.
- **2.** Las mismas están en base 10 según la normativa de la Universidad de Costa Rica.
- **3.** Las calificaciones serán notificadas vía sistema web, por lo que no serán publicadas por este medio.
- **4.** No se brindará información telefónica acerca de las **<u>notas</u>**.
- **5.** Las apelaciones se llevarán a cabo del 6 de abril (inicio 7:00 a.m.) al 10 de abril (sistema cierra a las 3:00 p.m.) 2015, durante este período el sistema estará disponible las 24 horas.
- **6.** Las apelaciones se tramitarán vía sistema web (https://ingresoppem.ucr.ac.cr), con el mismo usuario y contraseña que utilizaron en la inscripción al proceso y las I apelaciones.
- **7.** Las indicaciones de la utilización del sistema se anexan a este documento mediante la "Guía Rápida del aspirante módulo II apelaciones".
- **8.** El sistema permitirá solicitar II apelaciones de aquellas preguntas que no fueron aceptadas en la I apelación.
- **9.** En el Sistema http://sippem.ucr.ac.cr usted podrá revisar las I apelaciones presentadas y la justificación del resultado de las mismas.
- **10.** No se aceptarán apelaciones nuevas.
- **11.** NO SE PODRÁ ADJUNTAR NINGÚN TIPO DE BIBLIOGRAFÍA YA QUE SE TOMARÁ EN CUENTA ÚNICAMENTE LA APORTADA POR USTED ANTERIORMENTE.

# ACLARACIÓN

En la prueba de medicina se anularon las siguientes preguntas:

| V1  | V2  | V3  | V4  |
|-----|-----|-----|-----|
| 76  | 109 | 142 | 10  |
| 75  | 108 | 141 | 9   |
| 134 | 17  | 50  | 68  |
| 37  | 70  | 103 | 121 |

# UNIVERSIDAD DE COSTA RICA GUÍA RÁPIDA - ASPIRANTE

Apelaciones Examen Primera Etapa de Ingreso al Programa de Posgrado en Especialidades Médicas

### UNIVERSIDAD DE COSTA RICA GUÍA RÁPIDA - ASPIRANTE

Apelaciones Examen Primera Etapa de Ingreso al Programa de Posgrado en Especialidades Médicas

# CONTENIDOS

| INGRESO AL SISTEMA                                                               | 3  |
|----------------------------------------------------------------------------------|----|
| CONSULTA DE NOTA PRELIMINAR                                                      | 3  |
| SOLICITUD DE I APELACIÓN                                                         | 5  |
| CONSULTA DE I APELACIÓN                                                          | 12 |
| CONSULTA DE NOTA POSTERIOR A LOS RESULTADOS DE LA SOLICITUD DE PRIMERA APELACIÓN | 14 |
| SOLICITUD DE II APELACIÓN                                                        | 15 |
| CONSULTA DE II APELACIÓN                                                         | 19 |

### INGRESO AL SISTEMA

- a) Se ingresa la siguiente dirección en el navegador Web: <u>http://ingresoppem.ucr.ac.cr/</u>
- b) En la pantalla de ingreso, se digita el usuario y clave correspondientes a su cuenta y se presiona el botón "Ingresar".

| osgrado er | Especialidad    | es Médicas        |       |
|------------|-----------------|-------------------|-------|
| Usuario    | 909990999       | •                 |       |
| Clave      | •••••           |                   | ļ     |
| Olvide     | é mi clave Soli | citar usuario Ing | resar |

Ilustración 1. Pantalla de ingreso al sistema

# CONSULTA DE NOTA PRELIMINAR

 a) Una vez que se haya logrado ingresar al sistema (ver sección *Ingreso al sistema*), puede dirigirse a la sección Exámenes y la opción Consulta de nota. Si aún no es la fecha de publicación de notas preliminares la pantalla muestra la leyenda "No se encuentra un registro de nota de examen".

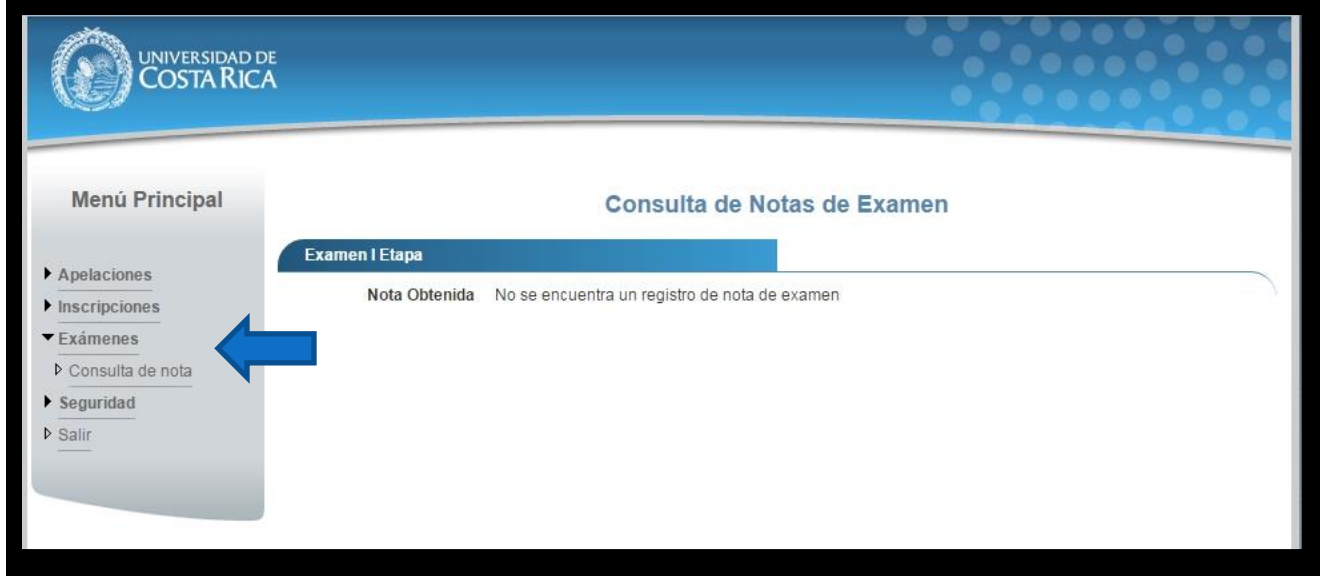

**GUÍA RÁPIDA - ASPIRANTE** 

Apelaciones Examen Primera Etapa de Ingreso al Programa de Posgrado en Especialidades Médicas

Ilustración 2. Consulta de nota fuera de periodo de publicación de resultados

b) Si ya pasó la fecha de publicación de notas preliminares la pantalla muestra la nota obtenida en el examen tal como se indica a continuación.

| UNIVERSIDAD DE<br>COSTA RICA                                                                |                             |
|---------------------------------------------------------------------------------------------|-----------------------------|
| Menú Principal                                                                              | Consulta de Notas de Examen |
| <ul> <li>Apelaciones</li> <li>Inscripciones</li> <li>Exámenes</li> <li>Seguridad</li> </ul> | Nota Obtenida 8             |
| ▶ Salir                                                                                     |                             |

Ilustración 3. Consulta de nota

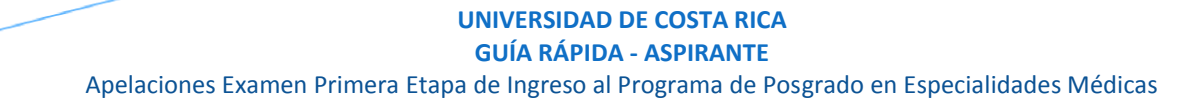

### SOLICITUD DE I APELACIÓN

a) Una vez que se haya ingresado al sistema (ver sección *Ingreso al sistema*), puede dirigirse a Apelaciones y seleccionar la opción Solicitud de Apelación como se muestra en la imagen.
 <u>Nota</u>: Si no se encuentra en periodo de solicitud de primera apelación la pantalla no permite crear solicitudes.

| UNIVERSIDAD DE<br>COSTA RICA                                                           |                                     |
|----------------------------------------------------------------------------------------|-------------------------------------|
| Menú Principal  Apelaciones Solicitud Apelación Inscripciones Exámenes Seguridad Salir | Listado de Solicitudes de Apelación |
|                                                                                        |                                     |

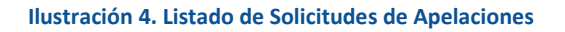

b) Si se encuentra en periodo de solicitud de primera apelación la pantalla permite crear solicitudes presionando el botón "Crear Apelación".

#### UNIVERSIDAD DE COSTA RICA GUÍA RÁPIDA - ASPIRANTE

### Apelaciones Examen Primera Etapa de Ingreso al Programa de Posgrado en Especialidades Médicas

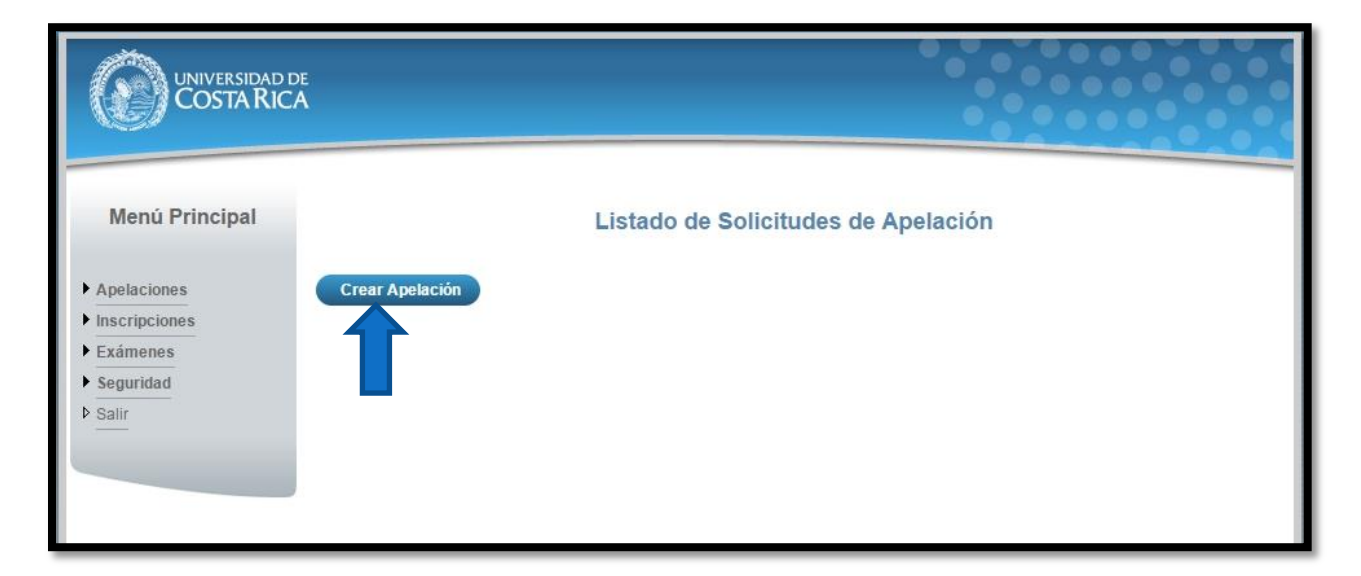

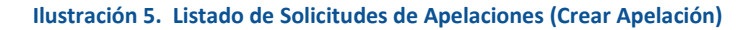

c) Una vez en el formulario de solicitud de primera apelación se despliegan los campos que se muestran en la siguiente imagen.

### **GUÍA RÁPIDA - ASPIRANTE**

### Apelaciones Examen Primera Etapa de Ingreso al Programa de Posgrado en Especialidades Médicas

|                                                  | e<br>A                        |                                                       |                                                                           |                                                                   |                                                                                                    |                                                                          |        |
|--------------------------------------------------|-------------------------------|-------------------------------------------------------|---------------------------------------------------------------------------|-------------------------------------------------------------------|----------------------------------------------------------------------------------------------------|--------------------------------------------------------------------------|--------|
| Menú Principal                                   | Versió                        | n de examen                                           | Soli<br>2                                                                 | icitud de pr                                                      | imera apelación                                                                                                    |                                                                          |        |
| Apelaciones     Inscripciones     Exámenes       |                               | Carrera<br>Pregunta                                   | Medicina<br>3                                                             | ✓ ?                                                               |                                                                                                    |                                                                          |        |
| <ul> <li>▶ Seguridad</li> <li>▶ Salir</li> </ul> |                               | Enunciado                                             | Un injerto r<br>idénticos se<br>1. Autoinje<br>2. Aloinjer<br>3. Isoinjer | ealizado ent<br>conoce como<br>rto<br>to<br>to                    | re dos individuos g                                                                                                  | yenéticamente                                                            |        |
|                                                  | Respue                        | esta correcta                                         | 3                                                                         |                                                                   | Respu                                                                                                    | iesta seleccionada 1                                                     |        |
|                                                  | Información                   | de Tràmite                                            | pro mencionan                                                             | que el térmi                                                      | .no Autoinjerto                                                                                                    |                                                                          |        |
|                                                  | Justificación<br>de apelación |                                                       |                                                                           |                                                                   |                                                                                                    |                                                                          | ^      |
|                                                  |                               |                                                       |                                                                           |                                                                   |                                                                                                    |                                                                          | ~      |
|                                                  |                               | O Townse<br>biológicos o                              | end, C.; Beauchamp<br>de la práctica quir úr                              | D.; Kenneth, M.; N<br>gica moderna.19a                            | lattox,M. (2013) Sabiston:Tra<br>edición.Editorial Elsevier.                                                         | atado de cirugía. Fundamentos                                            | ^      |
|                                                  | Bibliografía                  |                                                       |                                                                           |                                                                   |                                                                                                    |                                                                          |        |
|                                                  |                               | Indique núm                                           | ero(s) de página                                                          |                                                                   |                                                                                                    | Agregar 2                                                                |        |
|                                                  |                               | Descrinción                                           |                                                                           |                                                                   | Número(s) de pág                                                                                                    | ina                                                                      | _      |
|                                                  | 1                             | Brunicardi, C.<br>edición. Editor                     | (2007). Schwartz:M<br>rial Mc Graw Hill                                   | anual de Cirugía.                                                 | Octava 42-45                                                                                                    | ina                                                                      | _      |
|                                                  | De<br>res<br>infe             | claro bajo fe de<br>ponsabilidad le<br>prmación no co | e juramento, para los<br>gal que pudieran de<br>incide, podría conlle     | s efectos legales,<br>rrivarse por el sum<br>evar a la nulidad de | que los datos consignados su<br>inistro de datos falsos. De c<br>e la revisión de esta pregunta<br>Guardar Apelación | on ciertos, y asumo la<br>omprobarse que la<br>a<br>Guardar y Enviar Reg | Iresar |
|                                                  |                               |                                                       |                                                                           |                                                                   |                                                                                                    |                                                                          |        |

Ilustración 6. Formulario solicitud de primera apelación (Creación)

**GUÍA RÁPIDA - ASPIRANTE** 

Apelaciones Examen Primera Etapa de Ingreso al Programa de Posgrado en Especialidades Médicas

- Seleccionar una pregunta.
- Introducir la justificación de la apelación.

|                                          | Solicitud de prime                                                              | ra apelación                      |   |
|------------------------------------------|---------------------------------------------------------------------------------|-----------------------------------|---|
| Versión de examen<br>Carrera<br>Pregunta | 1<br>Medicina<br>6 <b>v</b>                                                     |                                   |   |
| Enunciado                                | ¿Cuál de los siguientes mat<br>se absorbe?<br>1. Prolene<br>2. Seda<br>3. Nylon | eriales de sutura es natural y no |   |
| Respuesta correcta                       | 2                                                                               | Respuesta seleccionada 1          |   |
| Información de Trámite                   |                                                                                 |                                   |   |
| Justificación<br>de apelación            | No hay una respuesta correct                                                    | a entre las opciones              | 4 |

Ilustración 7. Formulario solicitud de primera apelación (Creación)

#### **GUÍA RÁPIDA - ASPIRANTE**

#### Apelaciones Examen Primera Etapa de Ingreso al Programa de Posgrado en Especialidades Médicas

• Agregar Bibliografía: Para agregar bibliografía debe seleccionar la bibliografía, ingresar los números de página en los que se basa la apelación y presionar el botón "Agregar".

|              | Sabiston: Tratado de cirugía. Fundamentos biológicos de la práctica quir úrgica moderna. 19a edición.<br>Editorial Elsevier. Mulholland et al. (2010).    | × 1 |  |  |  |  |
|--------------|----------------------------------------------------------------------------------------------------|-----|--|--|--|--|
|              | 💿 Anthony, F. et al (2012) . Harrison Principios de Medicina Interna . Edición 18. Editorial McGraw-Hill                                                  | ш   |  |  |  |  |
| Bibliografia | Brunicardi, C. (2007). Schwartz: Manual de Cirugía . Octava edición. Editorial Mc Graw Hill Townsend, C.; Beauchamp , D.; Kenneth, M.; Mattox , M. (2013) |     |  |  |  |  |
|              | © Gabbe, S. et al. (2012). Obstetric. Normal and Problem Pregnancies . Sixth Edition. Edit I Saunders.                                                    | +   |  |  |  |  |
| 1            | Indique número(s) de página 12,13,14 Agregar 3                                                                                                    |     |  |  |  |  |

Ilustración 8. Formulario solicitud de primera apelación (Bibliografía)

• Si usted pertenece a la carrera de Psicología tiene la opción de agregar bibliografía extra, para lo cual debe ingresar la descripción correspondiente, seleccionar el archivo asociado a la bibliografía y presionar el botón "Agregar".

| Otra<br>Bibliografía | Descripción de la bibliografía |                                           |           |  |  |  |
|----------------------|--------------------------------|-------------------------------------------|-----------|--|--|--|
| Archivo              | BibliografiaExtra.pdf          | Seleccionar archivo BibliografiaExtra.pdf | Agregar 3 |  |  |  |

#### Ilustración 9. Formulario solicitud de primera apelación (Bibliografía Extra)

**GUÍA RÁPIDA - ASPIRANTE** 

Apelaciones Examen Primera Etapa de Ingreso al Programa de Posgrado en Especialidades Médicas

e) Una vez que se hayan completado todos los campos puede guardar la apelación presionando el botón "Guardar Apelación" o guardar y enviar a revisión la apelación presionando el botón "Guardar y enviar" como se muestra.

|                                             | Solicitud de primera apelación                                                                                                    |
|---------------------------------------------|----------------------------------------------------------------------------------------------------|
| Versión de<br>examen<br>Carrera<br>Pregunta | 1<br>Psicología<br>6 v 3                                                                                                    |
| Enunciado                                   | ¿Cuál de los siguientes materiales de sutura es natural y no se absorbe?<br>1. Prolene<br>2. Seda<br>3. Nylon<br>4. Mersilen                                                                                                    |
| Respuesta<br>correcta                       | 2 Respuesta 1<br>seleccionada                                                                                                    |
| Información                                 | de Trámite                                                                                                    |
|                                             | No hay una respuesta correcta entre las opciones                                                                                                    |
| Justificación<br>de apelación               |                                                                                                    |
| Bibliografía                                | <ul> <li>Anthony, F. et al (2012). Harrison Principios de Medicina Interna. Edición 18, Editorial McGraw-Hill</li> <li>Brunicardi, C. (2007). Schwartz: Manual de Cirugía. Octava edición. Editorial Mc Graw Hill Townsend, C.;<br/>Beauchamp, D.; Kenneth, M.; Mattox, M. (2013)</li> <li>Gabbe, S. et al. (2012). Obstetric. Normal and Problem Pregnancies. Sixth Edition. Editorial Saunders.</li> <li>Pari s E., Sánchez I., Beltramino D. &amp; Copto, A. (2013). Meneghello Pediatría. Editorial Médica<br/>Panamericana</li> <li>Townsend, C.; Beauchamp, D.; Kenneth, M.; Mattox, M. (2013). Sabiston: Tratado de cirugía.</li> </ul> |
|                                             | Indique número(s) de página Agregar 😗                                                                                                    |
|                                             | Descripción Número(s) de página                                                                                                    |
| D                                           | .Sabiston: Tratado de cirugía. Fundamentos biológicos<br>de la práctica quir úrgica moderna . 19a edición. Editorial 12,13,14<br>Elsevier. Mulholland et al . (2010).                                                                                                    |
| D<br>la<br>la                               | eclaro bajo fe de juramento, para los efectos legales, que los datos en isignados son cierto asumo<br>responsabilidad legal que pudieran derivarse por el suministro de los falsos. De compe<br>información no coincide, podría conllevar a la nulidad de la revisión esta pregunta<br>Guardar Apelación Guardar y Enviar Regresar                                                                                                    |

Ilustración 10. Formulario solicitud de primera apelación (Guardar Apelación)

#### **GUÍA RÁPIDA - ASPIRANTE**

#### Apelaciones Examen Primera Etapa de Ingreso al Programa de Posgrado en Especialidades Médicas

<u>Nota</u>: Si algún campo requerido está vacío o el dato ingresado presenta algún problema, el sistema muestra la siguiente ventana emergente con un mensaje del error detallado e indicando con el fondo rojo los campos que presentan el problema.

|                               |                                                | Solicitud                                                      | de primera apel               | lación                 |  |
|-------------------------------|------------------------------------------------|----------------------------------------------------------------|-------------------------------|------------------------|--|
| Ve                            | Detalle de                                     | Errores                                                        |                               | Ť                      |  |
|                               | Para continuar<br>información:                 | con el proceso es necesa                                       | ario que verifique la sigu    | uiente                 |  |
|                               | <ul> <li>Debe inc</li> <li>Debe inc</li> </ul> | dicar la justificación de la aj<br>gresar al menos un registro | pelación.<br>de bibliografía. |                        |  |
|                               | Enunciado                                      |                                                                |                               |                        |  |
| Respu                         | esta correcta                                  | 2                                                              |                               | Respuesta seleccionada |  |
| Información                   |                                                |                                                                |                               |                        |  |
| Justificación<br>de apelación |                                                |                                                                |                               |                        |  |

Ilustración 11. Formulario solicitud de primera apelación (Detalle errores)

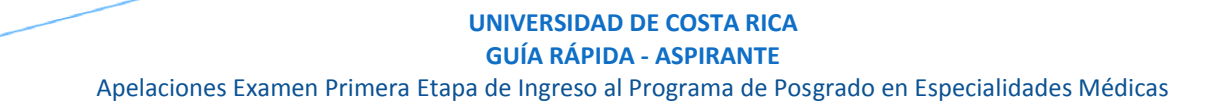

### CONSULTA DE I APELACIÓN

a) Para la consulta de la apelación puede dirigirse a Apelaciones y seleccionar la opción Solicitud Apelación. Se muestra el siguiente listado con las solicitudes de apelación, en el cual debe presionar el botón de "Consultar" para el despliegue del detalle del registro.

Nota: Se pueden consultar las apelaciones que han sido enviadas a revisión o que ya han sido tramitadas.

|             |                                         | Listado                                                                      | de Solici                                                                                                    | tudes de A                                                                                                    | pelación                                                                                                    |                                                                                                    |                                                                                                    |
|-------------|-----------------------------------------|------------------------------------------------------------------------------|----------------------------------------------------------------------------------------------------|----------------------------------------------------------------------------------------------------|----------------------------------------------------------------------------------------------------|----------------------------------------------------------------------------------------------------|----------------------------------------------------------------------------------------------------|
| Crear Apela | ción                                    |                                                                              |                                                                                                    |                                                                                                    |                                                                                                    |                                                                                                    |                                                                                                    |
| Tipo S      | eleccione                               | <b>•</b>                                                                     | Estado                                                                                                    | Todos                                                                                                    |                                                                                                    | •                                                                                                    |                                                                                                    |
| Pregunf     | a Enunciado                             |                                                                              |                                                                                                    |                                                                                                    |                                                                                                    | Tipo                                                                                                    | Estado                                                                                                    |
| 6           | ¿Cuál de los s                          | siguientes materia                                                           | iles de sutura                                                                                               | a es natural y no s                                                                                                    | e absorbe?                                                                                                    | Primera Apelación                                                                                                    | En revisión                                                                                                    |
|             |                                         |                                                                              |                                                                                                    |                                                                                                    | _                                                                                                    | Cantidad                                                                                                    | de registros 1                                                                                                    |
|             |                                         |                                                                              |                                                                                                    |                                                                                                    |                                                                                                    |                                                                                                    |                                                                                                    |
|             |                                         |                                                                              |                                                                                                    |                                                                                                    |                                                                                                    |                                                                                                    |                                                                                                    |
|             |                                         |                                                                              |                                                                                                    |                                                                                                    |                                                                                                    |                                                                                                    |                                                                                                    |
|             |                                         |                                                                              |                                                                                                    |                                                                                                    |                                                                                                    |                                                                                                    |                                                                                                    |
|             |                                         |                                                                              |                                                                                                    |                                                                                                    |                                                                                                    |                                                                                                    |                                                                                                    |
|             | Crear Apelac<br>Tipo Se<br>Pregunt<br>6 | Crear Apelación<br>Tipo Seleccione<br>Pregunta Enunciado<br>6 ¿Cuál de los s | Listado (<br>Crear Apelación<br>Tipo Seleccione •<br>Pregunta Enunciado<br>6 ¿Cuál de los siguientes materia | Listado de Solici<br>Crear Apelación<br>Tipo Seleccione Estado<br>Pregunta Enunciado<br>6 ¿Cuál de los siguientes materiales de sutura | Listado de Solicitudes de A<br>Crear Apelación<br>Tipo Seleccione  Estado Todos<br>Pregunta Enunciado<br>6 ¿Cuál de los siguientes materiales de sutura es natural y no s | Crear Apelación         Tipo       Seleccione       Estado       Todos         Pregunta       Enunciado       6       ¿Cuál de los siguientes materiales de sutura es natural y no se absorbe? | Listado de Solicitudes de Apelación<br>Tipo Seleccione Estado Todos Tipo<br>6 ¿Cuál de los siguientes materiales de sutura es natural y no se absorbe? Primera Apelación<br>Cantidad |

Ilustración 12. Listado Solicitudes Apelaciones (Consulta)

#### UNIVERSIDAD DE COSTA RICA GUÍA RÁPIDA - ASPIRANTE

Apelaciones Examen Primera Etapa de Ingreso al Programa de Posgrado en Especialidades Médicas

b) Una vez en el formulario de solicitud puede consultar toda la información de la apelación y el estado en que se encuentra el trámite.

|                               | Consulta de Prin                                                                                                    | nera Apelación                            |              |          |
|-------------------------------|----------------------------------------------------------------------------------------------------|-------------------------------------------|--------------|----------|
| Información de Examen         |                                                                                                    |                                           |              |          |
| Tipo Identificación           | CÉDULA NACIONAL                                                                                                    | Identificación                            | 114590089    |          |
| Primer Apellido               | Murillo                                                                                                    | Segundo Apellido                          | Garcia       |          |
| Nombre                        | Luis Paulino                                                                                                    |                                           |              |          |
| Versión de examen             | 1                                                                                                    | Carrera                                   | Psicología   |          |
| Pregunta                      | 6                                                                                                    |                                           |              |          |
| Enunciado                     | ¿Cuál de los siguientes mat<br>no se absorbe?<br>1. Prolene<br>2. Seda<br>3. Nylon<br>4. Mersilen                                        | eriales de sutura                         | es natural y |          |
| Respuesta correcta            | 2                                                                                                    | Respuesta<br>seleccionada                 | 1            |          |
| Solicitud Primera Apela       | ción                                                                                                    |                                           |              |          |
| Justificación de<br>apelación | No hay una respuesta correc                                                                                                    | ta entre las opcio                        | ones<br>     |          |
|                               | Descripción                                                                                                    | Númoro(e)                                 | do nágina    |          |
| Bibliografia                  | .Sabiston: Tratado de cirugía. Fundam<br>biológicos de la práctica quir úrgica m<br>19a edición. Editorial Elsevier. Mulholla<br>(2010). | entos<br>oderna . 12,13,14<br>ind et al . | ao pagina    |          |
| Trámite Primera Apelac        | ión                                                                                                    |                                           |              |          |
| Estado Revisión               | En revisión                                                                                                    |                                           |              |          |
| Observaciones                 |                                                                                                    |                                           | л            |          |
|                               |                                                                                                    |                                           |              | Regresar |

Ilustración 13. Formulario solicitud apelación (Consulta)

GUÍA RÁPIDA - ASPIRANTE

Apelaciones Examen Primera Etapa de Ingreso al Programa de Posgrado en Especialidades Médicas

# CONSULTA DE NOTA POSTERIOR A LOS RESULTADOS DE LA SOLICITUD DE PRIMERA APELACIÓN

a) Una vez publicadas las notas posteriores a los resultados de la solicitud de primera apelación, puede dirigirse a la sección Exámenes y la opción Consulta de nota. Si aún no es la fecha de publicación de resultados de la solicitud de primera apelación, la pantalla muestra aún la nota preliminar.

| UNIVERSIDAD D<br>COSTA RICA                                                                                                    | E<br>A                                                                                             |
|----------------------------------------------------------------------------------------------------|----------------------------------------------------------------------------------------------------|
| Menú Principal                                                                                                    | Consulta de Notas de Examen                                                                        |
| <ul> <li>Apélaciones</li> <li>Inscripciones</li> <li>Exámenes</li> <li>Consulta de nota</li> <li>Seguridad</li> <li>Salir</li> </ul> | Nota Obtenida 7.93 *Esta nota es preliminar y depende del resultado de primera y segunda apelación |

#### Ilustración 5. Consulta de nota antes de la publicación los resultados de la solicitud de primera apelación

b) Si ya pasó la publicación los resultados de la solicitud de primera apelación la pantalla muestra la nota con el siguiente.

| UNIVERSIDAD D<br>COSTA RICA                                                                                | E<br>A                                                                                   |
|----------------------------------------------------------------------------------------------------|------------------------------------------------------------------------------------------|
| Menú Principal                                                                                             | Consulta de Notas de Examen                                                              |
| <ul> <li>Apelaciones</li> <li>Inscripciones</li> <li>Exámenes</li> <li>Seguridad</li> <li>Salir</li> </ul> | Nota Obtenida 7.93 *Esta nota es preliminar y depende del resultado de segunda apelación |
|                                                                                                    |                                                                                          |

Ilustración 6. Consulta de nota

**GUÍA RÁPIDA - ASPIRANTE** 

Apelaciones Examen Primera Etapa de Ingreso al Programa de Posgrado en Especialidades Médicas

### SOLICITUD DE II APELACIÓN

a) Una vez que se haya ingresado al sistema (ver sección *Ingreso al sistema*), puede dirigirse a Apelaciones y seleccionar la opción Solicitud de Apelación como se muestra en la imagen.

Nota: Si no se encuentra en periodo de solicitud de segunda apelación la pantalla no permite crear solicitudes.

| UNIVERSIDAD DE<br>COSTA RICA                           |                                     |
|--------------------------------------------------------|-------------------------------------|
| Menú Principal                                         | Listado de Solicitudes de Apelación |
| Apelaciones Solicitud Apelación Inscripciones Exámenes |                                     |
| ▶ Seguridad<br>▶ Salir                                 |                                     |

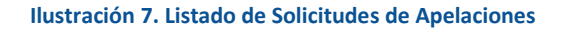

b) Si se encuentra en periodo de solicitud de segunda apelación, se podrá visualizar las apelaciones que se hicieron en el periodo de primera apelación con sus respectivos resultados, ya sea que se hayan aceptado o rechazado, la pantalla permite crear solicitudes presionando el botón "Crear Apelación".

| Menú Principal         | Listado de Solicitudes de Apelación |                                                                                                    |                      |           |  |
|------------------------|-------------------------------------|----------------------------------------------------------------------------------------------------|----------------------|-----------|--|
| Apelaciones            | Crear Apelae                        | ión                                                                                                    |                      |           |  |
| Inscripciones          |                                     |                                                                                                    |                      |           |  |
| ▶ Exámenes             |                                     | eccione • Estado Todos                                                                                                    | •                    |           |  |
| ▶ Seguridad<br>▶ Salir | *F erd<br>c( na                     | e que las apelaciones deben encontrarse <u>En Revisión</u> para ser tramitadas. Por f<br>le estado.                                              | avor verifique la    |           |  |
|                        | Pregunt                             | Enunciado                                                                                                    | Tipo                 | Estado    |  |
|                        | 28                                  | El límite lateral del canal femoral está dado por:                                                                                               | Primera<br>Apelación | Rechazado |  |
|                        | 45                                  | En una paciente con un prolapso uterino, cuya porción más distal sea igual o<br>menor a 1cm del plano de himen, se clasifica correctamente como: | Primera<br>Apelación | Rechazado |  |
|                        | 104                                 | ¿Cuál es el agente etiológico que se aisla con frecuencia en las lesiones del<br>eritrasma?                                                      | Primera<br>Apelación | Rechazado |  |

Ilustración 5. Listado de Solicitudes de Apelaciones (Crear Apelación)

**GUÍA RÁPIDA - ASPIRANTE** 

Apelaciones Examen Primera Etapa de Ingreso al Programa de Posgrado en Especialidades Médicas

c) Una vez en el formulario de solicitud de segunda apelación se despliegan los campos que se muestran en la siguiente imagen.

| Menú Principal      |                                                        | Solicitud de segunda apelación                                                                                                    |
|---------------------|--------------------------------------------------------|----------------------------------------------------------------------------------------------------|
| Apelaciones         | Versión de examen<br>Carrera                           | 1<br>Medicina                                                                                                    |
| Examenes            | Pregunta                                               | 28 🗸                                                                                                    |
| seguridad     Sallr | Enunciado                                              | El limite lateral del canal femoral está dado por:<br>1. tracto iliopúbico.<br>2. Ligamento de Cooper.<br>3. unión del Ligamento de Cooper con el tracto iliopúbico.<br>4. vena femoral.                                                                    |
|                     | Respuesta correcta                                     | 4 Respuesta 3                                                                                                    |
|                     | Resultado Primera Apela                                | ción                                                                                                    |
|                     | Solicitud Primera Apelaci                              | ón                                                                                                    |
|                     | Justificación de apelación                             | El limite laterales el musculo sartorio no como en la posición<br>medial                                                                                                    |
|                     | Bibilografia                                           | Descripción Número(s) de página<br>Mulholland et al (2010), Greenfield s Surgery: Scientific<br>Principles & Practice. Fifth Revised Edition. Editorial<br>Lippincott Williams y Wilkins                                                                    |
|                     | Trámite Primera Apelació                               | n                                                                                                    |
|                     | Estado Revisión                                        | Rechazado                                                                                                    |
|                     | _                                                      | El límite lateral es la vena femoral, no el sartorio. Página<br>1176 de la misma bibliografía proporcionada por usted.                                                                                                    |
|                     | Observaciones                                          |                                                                                                    |
|                     |                                                        |                                                                                                    |
|                     | Información de Trámite                                 |                                                                                                    |
|                     | Justificación<br>de apelación                          | t.                                                                                                    |
|                     | Declaro bajo fe<br>responsabilidad<br>colincide, podrá | de juramento, para los efectos legales, que los datos consignados son ciertos, y asumo la<br>legal que pudieran derivarse por el suministro de datos falsos. De comprobarse que la información no<br>conllevar a la nulidad de la revisión de esta pregunta |
|                     |                                                        | Guardar Apelación Guardar y Enviar Regresar                                                                                                    |

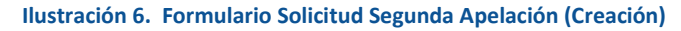

### **GUÍA RÁPIDA - ASPIRANTE**

#### Apelaciones Examen Primera Etapa de Ingreso al Programa de Posgrado en Especialidades Médicas

- d) Se debe completar la siguiente información:
  - Seleccionar una pregunta (en la segunda solicitud de apelación, solo se cargarán las preguntas que se apelaron en la primera solicitud de apelación y fueron rechazadas)
  - Introducir la justificación de la apelación.

| Menú Principal                                                                                             | Solicitud de segunda apelación                        |                                                                                                    |  |  |
|----------------------------------------------------------------------------------------------------|-------------------------------------------------------|----------------------------------------------------------------------------------------------------|--|--|
| <ul> <li>Apelaciones</li> <li>Inscripciones</li> <li>Exámenes</li> <li>Seguridad</li> <li>Salir</li> </ul> | Versión de examen<br>Carrera<br>Pregunta<br>Enunciado | 1<br>Medicina<br>28<br>28<br>28<br>45<br>45<br>50<br>45<br>50<br>45<br>50<br>45<br>50<br>45<br>50<br>45<br>50<br>45<br>50<br>45<br>50<br>45<br>50<br>50<br>45<br>50<br>50<br>45<br>50<br>50<br>50<br>50<br>50<br>50<br>50<br>50<br>50<br>50<br>50<br>50<br>50 |  |  |

Ilustración 7. Formulario Solicitud de Segunda Apelación (Creación)

e) Una vez completados todos los campos puede guardar la apelación presionando el botón "Guardar Apelación" o guardar y enviar a revisión la apelación presionando el botón "Guardar y enviar" como se muestra.

| Menú Principal                                                                              |                                                 | Solicitud de segunda apelación                                                                                                    |
|---------------------------------------------------------------------------------------------|-------------------------------------------------|----------------------------------------------------------------------------------------------------|
| <ul> <li>Apelaciones</li> <li>Inscripciones</li> <li>Exámenes</li> <li>Seguridad</li> </ul> | Versión de examen<br>Carrera<br>Pregunta        | 1<br>Medicina<br>104 -<br>ZCuál es el agente eticlógico que se aisla con freguencia                                                                                                    |
| ▶ <u>Salir</u>                                                                              | Enunciado                                       | en las lesiones del eritrasma?<br>1. Streptococcus pyogenes.<br>2. Staphylococcus aureus.<br>3. Corynebacterium minutissimum.<br>4. Pseudomona aeruginosa.                                                                                                    |
|                                                                                             | Respuesta correcta                              | 3 Respuesta 2<br>seleccionada                                                                                                    |
|                                                                                             | Resultado Primera Ape<br>Información de Trámite |                                                                                                    |
|                                                                                             | Insist<br>Justificación<br>de apelación         | o, no hay una respuesta correcta entre las opciones                                                                                                    |
|                                                                                             | Declaro bajo<br>la responsab<br>la información  | fe de juramento, para los efectos legales, que los datensignados son cierras umo<br>lilidad legal que pudieran derivarse por el suministro<br>no coincide, podría conllevar a la nullidad de la revierro sta pregunta<br>Guardar Apelación Guardar y Enviar Regresar |

Ilustración 10. Formulario Solicitud de Segunda Apelación (Guardar Apelación)

#### **GUÍA RÁPIDA - ASPIRANTE**

### Apelaciones Examen Primera Etapa de Ingreso al Programa de Posgrado en Especialidades Médicas

<u>Nota</u>: Si algún campo requerido está vacío o el dato ingresado presenta algún problema, el sistema muestra la siguiente ventana emergente con un mensaje del error detallado e indicando con el fondo rojo los campos que presentan el problema.

|                               |                             | McGraw-Hill                       |                          |              |  |
|-------------------------------|-----------------------------|-----------------------------------|--------------------------|--------------|--|
| Trámite 🗖                     | )etalle d                   | e Errores                         |                          | <u> </u>     |  |
| E: P.<br>in                   | ara continua<br>Iformación: | ar con el proceso es necesa       | io que verifique la sigu | iente        |  |
|                               | • Debe                      | indicar la justificación de la ap | elación.                 | ctos tóxicos |  |
|                               |                             | ainaina l                         |                          | plasia       |  |
|                               |                             | diabetes)                         |                          |              |  |
|                               |                             | cuadro 2330                       |                          |              |  |
|                               |                             | por tanto no causa e              | dema, respuesta c        | orrecta 3    |  |
|                               |                             |                                   |                          |              |  |
|                               |                             |                                   |                          |              |  |
| Justificación<br>de apelación |                             |                                   |                          |              |  |

#### Ilustración 11. Formulario Solicitud de Segunda Apelación (Detalle errores)

**GUÍA RÁPIDA - ASPIRANTE** 

Apelaciones Examen Primera Etapa de Ingreso al Programa de Posgrado en Especialidades Médicas

# CONSULTA DE II APELACIÓN

a) Para la consulta de la apelación puede dirigirse a Apelaciones y seleccionar la opción Solicitud Apelación. Se muestra el siguiente listado con las solicitudes de apelación, en el cual debe presionar el botón de "Consultar" para el despliegue del detalle del registro.

Nota: Se pueden consultar las apelaciones que han sido enviadas a revisión o que ya han sido tramitadas.

| Menú Principal                                                     | Listado de Solicitudes de Apelación |                                               |                                                                                                    |                       |                       |  |
|--------------------------------------------------------------------|-------------------------------------|-----------------------------------------------|----------------------------------------------------------------------------------------------------|-----------------------|-----------------------|--|
| Apelaciones     Inscripciones     Exámenes     Seguridad     Salir | Crea<br>Tij<br>*F                   | r Apelacio<br>po Sel<br>Recuerde<br>olumna de | ón<br>eccione                                                                                                    | ▼<br>vor verifique la |                       |  |
|                                                                    | F                                   | Pregunta                                      | Enunciado                                                                                                    | Тіро                  | Estado                |  |
|                                                                    | <b></b>                             | 28                                            | El límite lateral del canal femoral está dado por:                                                                                               | Primera<br>Apelación  | Rechazado             |  |
|                                                                    |                                     | 45                                            | En una paciente con un prolapso uterino, cuya porción más distal sea igual o<br>menor a 1cm del plano de himen, se clasifica correctamente como: | Primera<br>Apelación  | Rechazado             |  |
|                                                                    |                                     | 104                                           | ¿Cuál es el agente etiológico que se aisla con frecuencia en las lesiones del<br>eritrasma?                                                      | Primera<br>Apelación  | Rechazado             |  |
|                                                                    |                                     | 39                                            | $_{\rm k}{\rm Cuál}$ de las siguientes es una característica de las pacientes con infección por Herpes tipo 2?                                   | Primera<br>Apelación  | Pendiente de<br>envío |  |
|                                                                    |                                     | 104                                           | ¿Cuál es el agente etiológico que se aisla con frecuencia en las lesiones del<br>eritrasma?                                                      | Segunda<br>Apelación  | En revisión           |  |
|                                                                    | Î                                   |                                               |                                                                                                    | Cantio                | lad de registros 5    |  |

Ilustración 12. Listado Solicitudes de Segunda Apelación (Consulta)

**GUÍA RÁPIDA - ASPIRANTE** 

Apelaciones Examen Primera Etapa de Ingreso al Programa de Posgrado en Especialidades Médicas

b) Una vez en el formulario de solicitud puede consultar toda la información de la apelación y el estado en que se encuentra el trámite.

|                               | Consulta de Seg                                                                                                    | gunda Apelación                        |             |           |
|-------------------------------|----------------------------------------------------------------------------------------------------|----------------------------------------|-------------|-----------|
| Información de Exame          | n                                                                                                    |                                        |             |           |
| Tipo Identificación           | CÉDULA DE RESIDENCIA                                                                                                    | Identificación                         | 89898989    |           |
| Primer Apellido               | CASTILLO                                                                                                    | Segundo Apellido                       | GONZALEZ    |           |
| Nombre                        | JUNIOR ANDRÉS                                                                                                    |                                        |             |           |
| Versión de examen             | 1                                                                                                    | Carrera                                | Medicina    |           |
| Pregunta                      | 104                                                                                                    |                                        |             |           |
| Enunciado                     | ¿Cuál es el agente etiológi<br>en las lesiones del eritras<br>1. Streptococcus pyogenes.<br>2. Staphylococcus aureus.<br>3. Corynebacterium minutis<br>4. Pseudomona aeruginosa. | .co que se aisla con<br>ma?<br>ssimum. | frecuencia  |           |
| Respuesta correcta            | 3                                                                                                    | Respuesta<br>seleccionada              | 2           |           |
| Resultado Primera Ap          | elación                                                                                                    |                                        |             | $\approx$ |
|                               | /                                                                                                    |                                        |             |           |
| Solicitud Segunda Ape         | lacion                                                                                                    |                                        |             |           |
| Justificación de<br>apelación | Insisto, no hay una respues                                                                                                    | sta correcta entre l                   | as opciones |           |
| Trámite Segunda Apel          | ación                                                                                                    |                                        |             |           |
| Estado Revisión               | En revisión                                                                                                    |                                        |             |           |
| Observaciones                 |                                                                                                    |                                        | h.          |           |
|                               |                                                                                                    |                                        |             | Regresar  |

Ilustración 13. Formulario Solicitud de Segunda Apelación (Consulta)